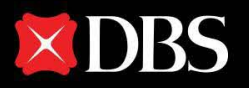

1

# 快速取得出入境記錄報告 並上載到星展銀行網站

Live more, Bank less

## 在微信小程序取得出入境記錄報告

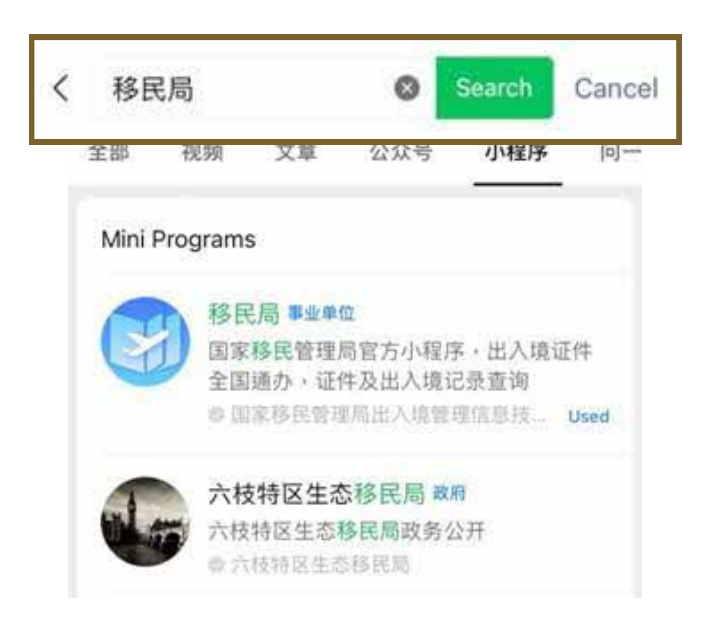

### **步驟 1**: 打開微信,搜索「移民局」並打開小程序。

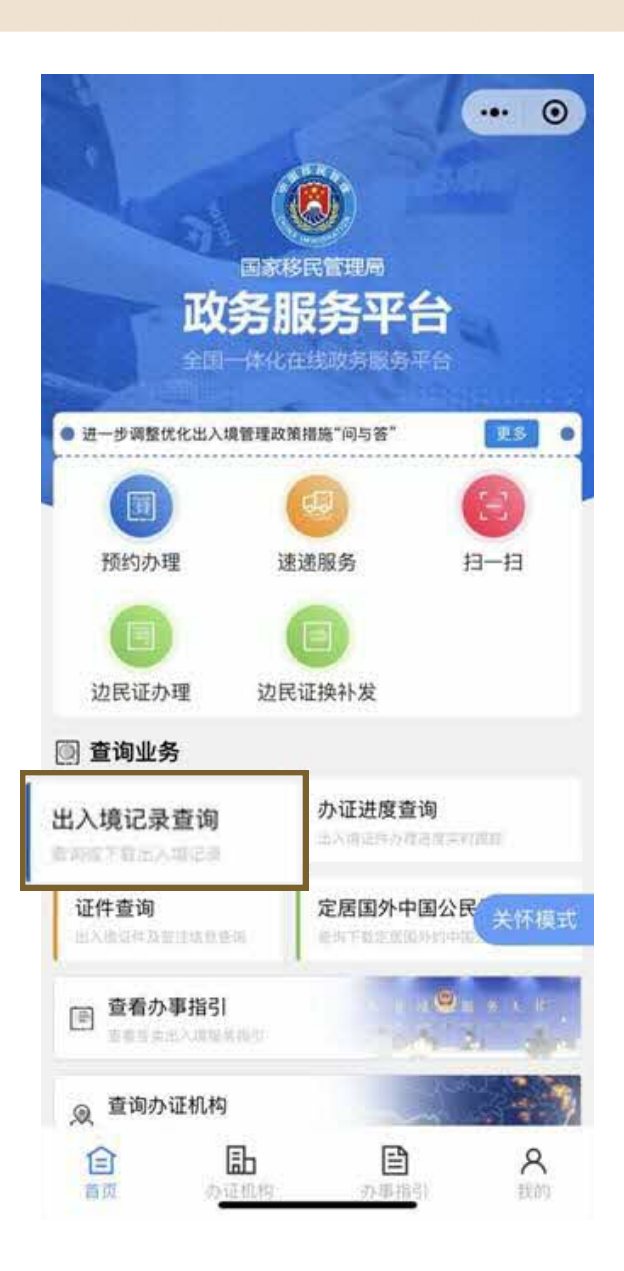

#### 步驟 2:

在「移民局」小程序首頁點按 「出入境記錄查 詢」。

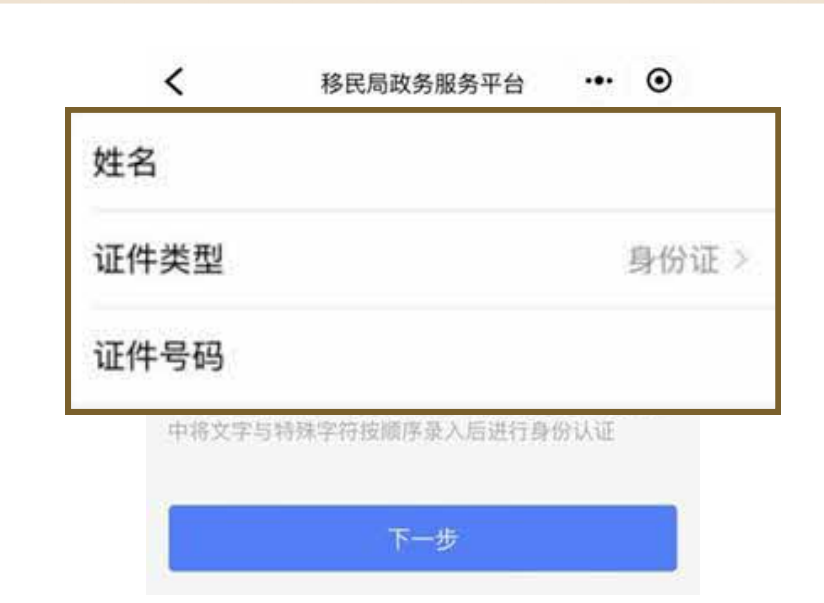

#### 步驟 3:

如第一次使用,需輸入姓名及證件號碼。

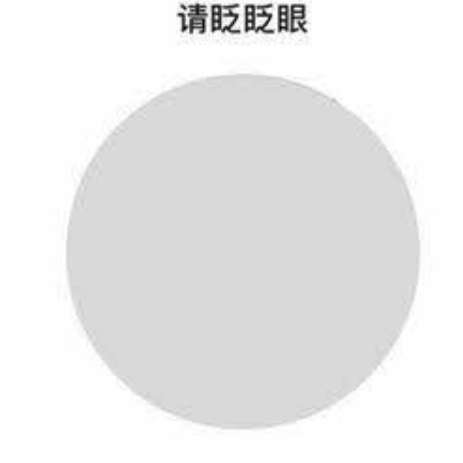

### 步驟 4:

×

通過人臉識別驗證後,在「移民局」小程序首頁再次 點按「出入境記錄查詢」。

| 选择查询人     |             | 2        |    |
|-----------|-------------|----------|----|
| 请选择查询范围   |             |          |    |
| 定义 三个月    | 一年          | 五年       | 十年 |
| 023-07-09 | · - 20      | 23-07-10 | ×  |
| 温馨提示:只支持  | 寺查询近10年的出入均 | 记录       |    |
|           |             |          |    |

### 步驟 5:

在出入境記錄「查詢範圍」選擇「自定義」,並選擇 由最近一次入境香港日期 至 發送報告當日日期(注 意:此查詢範圍需顯示您提交開戶申請時身處香 港)。

| <              | 出入境记录              |          | •    |
|----------------|--------------------|----------|------|
| 姓 名:           |                    |          | 1.00 |
| 证件号码:          |                    |          | m    |
| 时间段:2          | 2023年07月09日        | 2023年07月 | 10日  |
| 出入境记录查         | 询结果                | 共1条      | 11   |
| <del>ک</del> ل | ·境时间:2023/07/      | /09      |      |
| 出境所提           | 」境口岸:罗湖口岸<br>特证件号: |          |      |
|                | 文件预览               |          |      |
|                | 发送邮箱               |          |      |

# 步驟 6:

在查詢結果頁面點按「發送郵箱」。

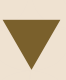

| <             | 出入境记录                                 | •••     | $\odot$ |
|---------------|---------------------------------------|---------|---------|
| 姓 名:<br>证件号码: |                                       | )<br>   | ኯ๙      |
| 时间段:          | 2023年07月09日–20                        | 23年07月1 | 10日     |
| 出入境记录查        | ∑询结果<br>●                             | 共1条     | 11      |
| 出境 所書         | 出境时间:2023/07/09<br>出境口岸:罗湖口岸<br>寺证件号: | 9       |         |
|               |                                       |         | ×       |
| 邮箱地址          | 1234567                               | 8@qq.co | om ©    |
| 密码录入          |                                       | 199001  | 06 ©    |
|               | 发送至邮箱                                 |         |         |

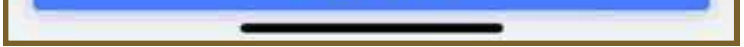

## **步驟 7**: 輸入您的個人郵箱地址並為報告設定密碼**(建議使用 QQ 郵箱/網易郵箱)**。

# 2 儲存並上載出入境記錄報告

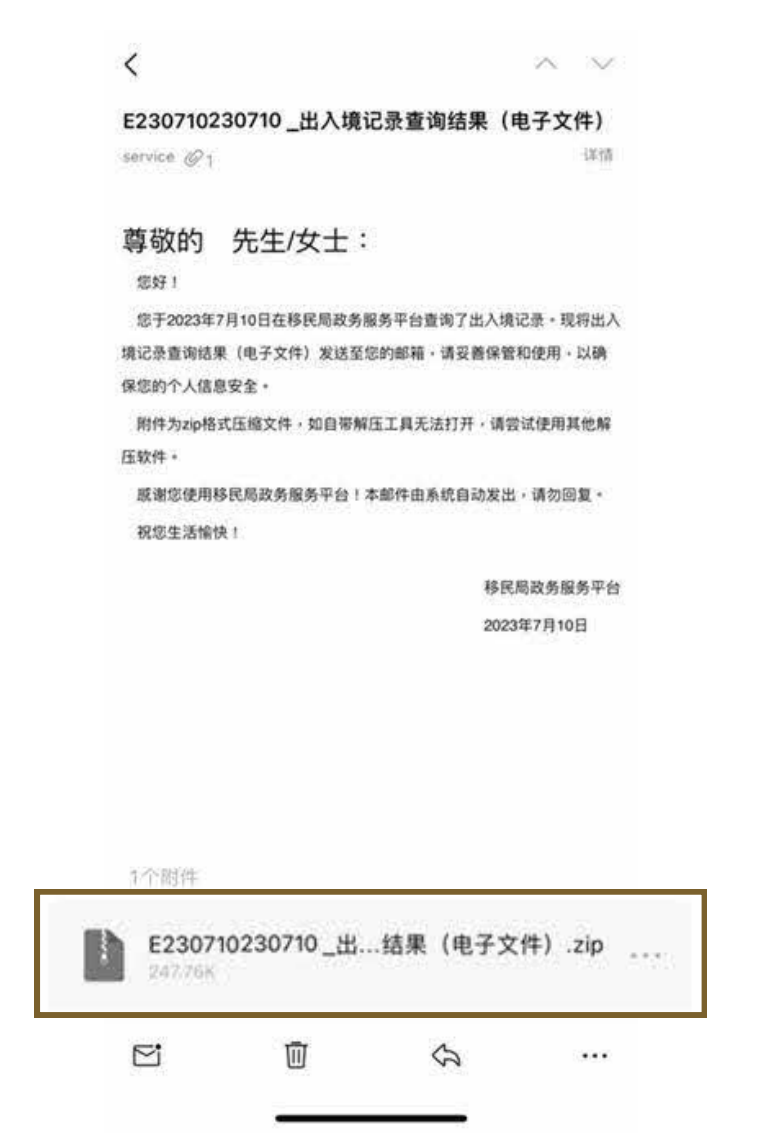

#### 步驟 1:

查看由移民局發出的出入境記錄查詢結果郵件,點擊 附件然後輸入密碼打開報告。

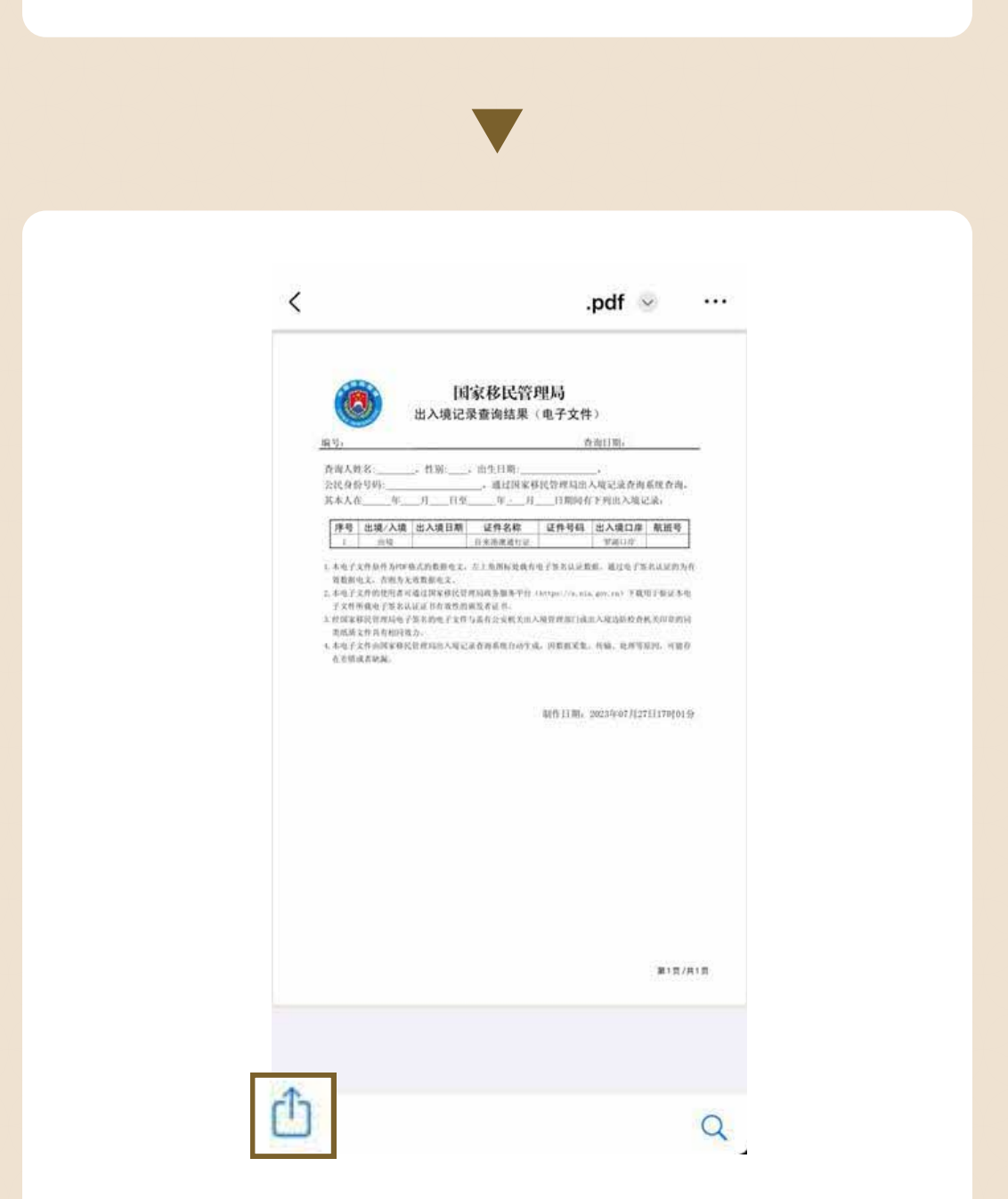

### 步驟 2:

點擊「分享」及「儲存到文件」,把報告儲存至您的 手機。

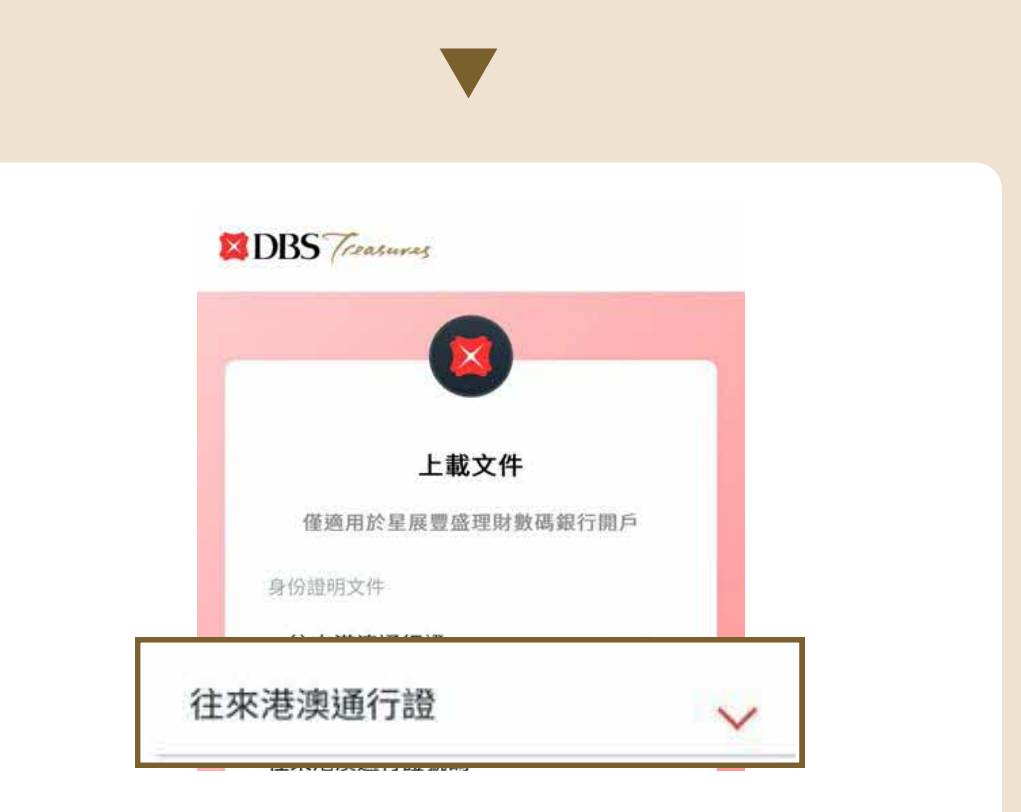

### 步驟 3:

透過星展網站 go.dbs.com/hk-mcy-upload 上載 報告,於身份證明文件欄中選擇「往來港澳通行證」 並輸入所需的資料,然後點擊「下一步」。

| DBS Treasures                                      |  |
|----------------------------------------------------|--|
| 上載文件<br>接受GIF、JPG、TIF、PDF格式(每份文件上限為5MB,最多<br>五份文件) |  |
| 文件研办                                               |  |

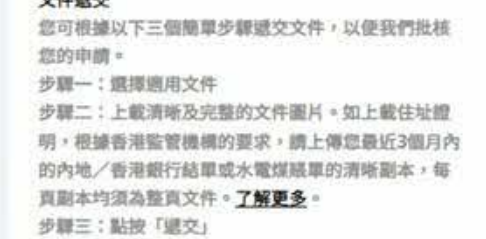

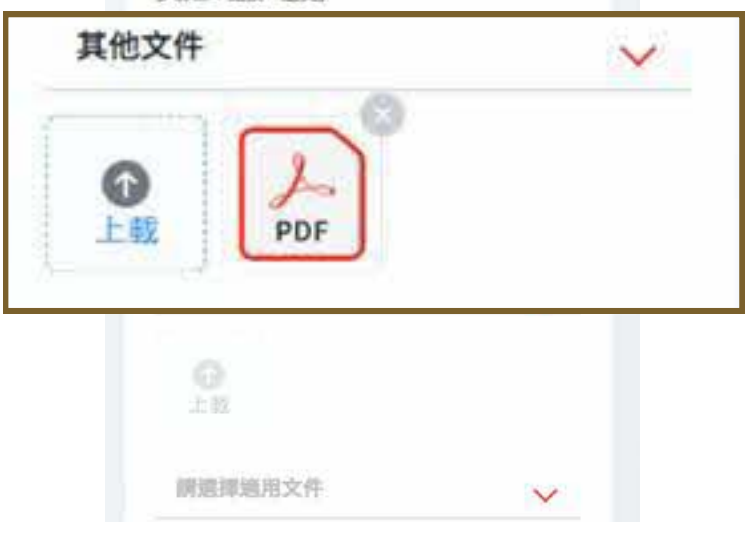

### 步驟 4:

於適用文件欄中選擇「其他文件」,點擊「上載」並 選擇之前已儲存的報告,最後點擊「提交」以提供出 入境記錄報告。